# OTS Application Steps- Help Documentation

## Step1:-

Go to mddaonline.in and click on <u>"Map Submission Form (Old System)" –</u> (highlighted in red box).

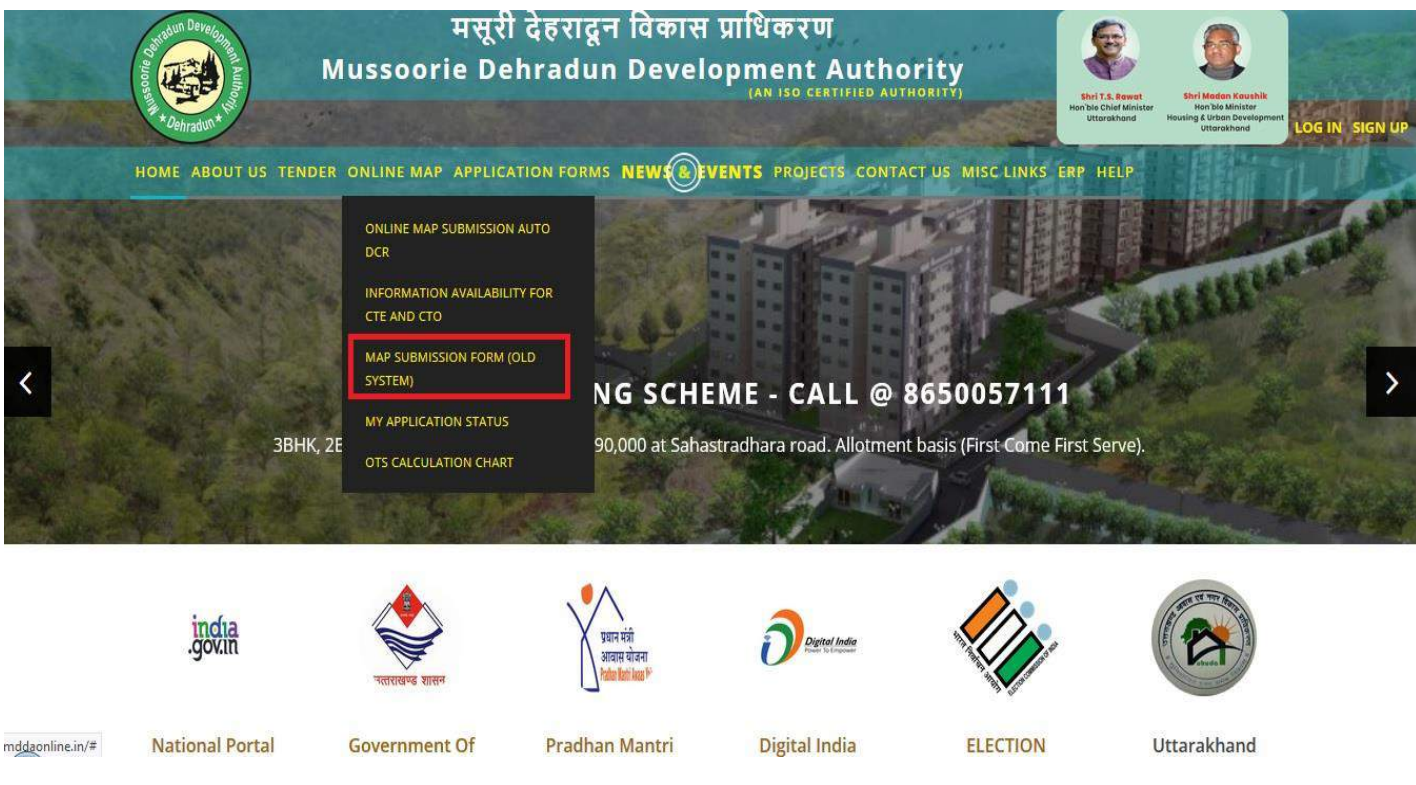

This opens the login screen like following where a login screen appears:

## Step 2:-

Login to your account using your credentials.-(highlighted in red box).

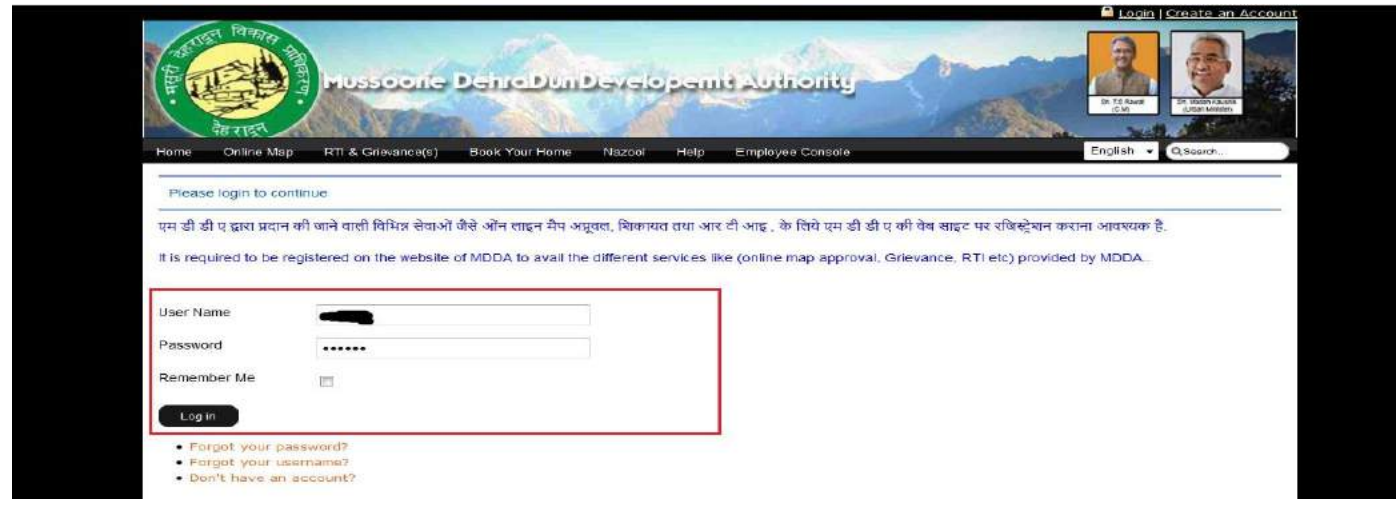

#### Step 3:-

After successful login you are presented with the application form where you put your application details.

| T      |                                  | ne Denebun            | Develop              | ينانعنانيد نسو                |                                 |              |
|--------|----------------------------------|-----------------------|----------------------|-------------------------------|---------------------------------|--------------|
|        | में कर राहर                      | The second            |                      |                               | Dh. 15 Read<br>(2 M) State Mark | 1998<br>1972 |
| lome   | RTI & Gnevance(s) Map            | Book Home Nazool      | Help Em              | playee Console Login          | English - Q3earch.              |              |
|        |                                  |                       |                      |                               |                                 | H            |
|        | A                                | pplication for permis | ssion <b>under</b> : | Section 15 sub section (1) o  | of Uttarakhand                  |              |
|        |                                  | (UP Urban P           | 'lanning & D         | evelopment Act 1973) Act      | 2009                            |              |
| Map    | Details                          |                       |                      |                               |                                 |              |
| Plan   | Туре *                           | Select Plan Type      | -                    | Property Category *           | Select Property Category        |              |
| Site F | Purpose *                        | Select Site Purpose   |                      | Total No. of dwelling units * |                                 |              |
| Area   | 8                                | Select Area           |                      |                               |                                 |              |
| Appl   | icant Details                    |                       |                      |                               |                                 |              |
| Apple  | cant Name *                      | D                     | r. 💌                 | Add Co-Aj                     | pplicant PHOTO NO               | r l          |
| Fathe  | ar/Spouse Name *                 |                       |                      | Gender * 👁                    | Male © Female                   |              |
|        | of the Architect Engineer/Licens | see "                 |                      |                               |                                 |              |
| Name   |                                  |                       |                      |                               |                                 |              |

Now if you want to apply for a **Residential OTS application**, please go to step 4 otherwise (for Non **Residential**) go to step 5

Step 4(Residential OTS):-

For residential applications please select the options highlighted in red box and continue with the application.

# Plan Type: one time settlement

# Property Category: Residential

|                                                                                                    |                                                                             |                                                                       |                       | And the Party Name |
|----------------------------------------------------------------------------------------------------|-----------------------------------------------------------------------------|-----------------------------------------------------------------------|-----------------------|--------------------|
|                                                                                                    | soone DemoDunDevelo;                                                        | semi Autionity                                                        | 2                     | TS Rauk<br>(CM)    |
| ne RTI & Grievance(s) I                                                                                                    | Map Book Home Nazool Help Er                                                | mployee Console Login                                                 | Eng                   | glish 👻 QSea       |
|                                                                                                    | Application for permission under<br>(UP Urban Planning & I                  | Section 15 sub section (1) of<br>Development Act 1973) Act 2          | f Uttarakhand<br>1009 |                    |
|                                                                                                    |                                                                             |                                                                       |                       |                    |
| Map Details                                                                                                    |                                                                             |                                                                       |                       |                    |
| Map Details<br>Plan Type *                                                                                                    | one time settlement                                                         | Property Category *                                                   | Residential           |                    |
| Map Details<br>Plan Type *<br>Site Purpose *                                                                                         | one time settlement 🔹<br>Please Select Site Purpose 💌                       | Property Category *<br>Total No. of dwelling units *                  | Residential           |                    |
| Map Details<br>Plan Type *<br>Site Purpose *<br>Area *                                                                               | one time settlement   Please Select Site Purpose  Select Area               | Property Category *<br>Total No. of dwelling units *                  | Residential           | •                  |
| Map Details<br>Plan Type *<br>Site Purpose *<br>Area *<br>Applicant Details                                                          | one time settlement 💽<br>Please Select Site Purpose 🗸<br>Select Area 💌      | Property Category *<br>Total No. of dwelling units *                  | Residential           |                    |
| Map Details Plan Type * Site Purpose * Area * Applicant Details Applicant Name *                                                     | one time settlement  Please Select Site Purpose Select Area  Dr.            | Property Category *<br>Total No. of dwelling units *<br>Add Co-App    | Residential           | ΡΗΟΤΟ Ν            |
| Map Details Plan Type * Site Purpose * Area * Area * Applicant Details Applicant Name * Father/Spouse Name *                         | one time settlement  Please Select Site Purpose Select Area Dr.             | Property Category * Total No. of dwelling units * Add Co-App Gender * | Residential           | РНОТО М            |
| Map Details Plan Type * Site Purpose * Area * Applicant Details Applicant Name * Father/Spouse Name * Name of the Architect Engineer | one time settlement  Please Select Site Purpose Select Area Dr. /Licensee * | Property Category * Total No. of dwelling units * Add Co-App Gender * | Residential           | PHOTO N<br>AVAILAB |

Step 5:

For non-residential OTS applications please ensure that options pointed by red box and arrows are selected in correct order (marked by 1, 2 and 3) and proceed with your application.

Plan Type: Compounding Scheme Type: OTS Property Category: Non Residential

|                           |                    | 2               |                   | 1                  |                                   | 0                    |                                      |
|---------------------------|--------------------|-----------------|-------------------|--------------------|-----------------------------------|----------------------|--------------------------------------|
| de tigh                   | one Deire          | DUIDeve         | lopani) A         | utionity           |                                   | Gr. 15 Read<br>(C.V) | Sh Masan Kasenik<br>Ultram Ministeri |
| me RTI & Grievance(s) Map | Book Home          | Nazool Help     | Employee Cons     | sole Login         |                                   | English 👻            | Search                               |
|                           |                    |                 |                   |                    |                                   |                      | H                                    |
|                           | Application for p  | permission ur   | nder Section 1    | 15 sub section (1) | of Uttarakhan                     | ıd                   |                                      |
|                           | (UP U              | rban Planning   | j & Developm      | ent Act 1973) Act  | t 2009                            |                      |                                      |
| Map Details               |                    |                 |                   |                    |                                   |                      |                                      |
| Plan Type * 1             | Compounding        | ×               | Property Catego   | ry *2              | Non R                             | tesidential          | •                                    |
| Site Purpose *            | Please Select Site | Purpose 💌       | Total No. of dwel | lling units *      |                                   |                      |                                      |
| Case Reference No. *      |                    |                 |                   |                    |                                   |                      |                                      |
| Case Sector *             | Select cas         | se sector       | •                 |                    |                                   |                      |                                      |
| Area *                    | Select Area        |                 | Scheme Type *     |                    |                                   |                      |                                      |
|                           |                    |                 | - 382 O           | Select Scheme Type |                                   |                      |                                      |
| Applicant Details         |                    |                 |                   | OTS<br>Non-OTS     |                                   |                      |                                      |
|                           |                    | Dr. 💌           |                   | Add Co-            | Applicant                         | -                    | TO NOT                               |
| Applicant Name *          |                    | 2756-C. ( 1999) |                   | 2010 C 100         | and the state of the state of the |                      | 1 1 1 1 1 1                          |